PO Box 250 Skowhegan, ME 04976

800.303.9511 Skowhegan.com customerservice@skowhegansavings.com

# **Electronic Documents Quick Reference**

## **ADOCUMENT ENROLI MENT**

|             |                                                                                                    | eDoc                                                                                                    |                                                      | INKOLLIV                                     |                                                           |                                                                 |                                                         |  |  |  |  |  |
|-------------|----------------------------------------------------------------------------------------------------|----------------------------------------------------------------------------------------------------|------------------------------------------------------|----------------------------------------------|-----------------------------------------------------------|-----------------------------------------------------------------|---------------------------------------------------------|--|--|--|--|--|
| I           | Login to your Online Banking.                                                                               |                                                                                                    |                                                      |                                              |                                                           |                                                                 |                                                         |  |  |  |  |  |
| (           | Click the eDocuments tab.                                                                                   | Accounts Bill Pav                                                                                                    | eDocuments                                           | X<br>User Options                            | Mobile Banking                                            |                                                                 |                                                         |  |  |  |  |  |
|             |                                                                                                    | Statements and Notices [                                                                                                    | Documents and Settings                               | Disclosures                                  | Email Settings                                            |                                                                 |                                                         |  |  |  |  |  |
| ]           | The below screen will display. Fo                                                                           | llow the prompts to con                                                                                                    | nplete enrollmer                                     | nt.                                          |                                                           |                                                                 |                                                         |  |  |  |  |  |
|             | Enrollment                                                                                                  |                                                                                                    |                                                      |                                              |                                                           |                                                                 |                                                         |  |  |  |  |  |
| Yo<br>ac    | ou may choose to receive your stat<br>count(s) please follow the steps o                                    | ements and notices for y<br>utlined below:                                                                                                    | 'our account(s) d                                    | lelivered via e                              | mail and made                                             | available online th                                             | ough this site. To enroll                               |  |  |  |  |  |
|             | 1. Account(s) and Document Enrollme                                                                         | nt                                                                                                    |                                                      |                                              |                                                           |                                                                 |                                                         |  |  |  |  |  |
|             | All available documents for all activ                                                                       | e accounts. <u>Details</u>                                                                                                    |                                                      |                                              |                                                           |                                                                 |                                                         |  |  |  |  |  |
|             |                                                                                                    |                                                                                                    |                                                      |                                              |                                                           |                                                                 |                                                         |  |  |  |  |  |
|             | 2. Please review the following email a                                                                      | ddress. If not correct, please                                                                                                    | update it in the spa                                 | ce shown.                                    |                                                           |                                                                 |                                                         |  |  |  |  |  |
|             |                                                                                                    | Enter e-m                                                                                                    | ail address or ve                                    | erify e-mail sh                              | iown.                                                     |                                                                 |                                                         |  |  |  |  |  |
|             | 3. Please enter a security phrase to b                                                                      | e displayed on all valid emails                                                                                                    | s sent from this site                                |                                              |                                                           |                                                                 |                                                         |  |  |  |  |  |
|             |                                                                                                    |                                                                                                    |                                                      | Security P                                   | hrase can be a                                            | nything you would                                               | like. It will be the                                    |  |  |  |  |  |
|             | prease enter a new security pr                                                                              | lase.                                                                                                    |                                                      | identifier t                                 | that e-mails ar                                           | e genuinely from S                                              | kowhegan Savings.                                       |  |  |  |  |  |
|             | 4. Please enter the enrollment passo                                                                        | de in the field immediately b                                                                                                    | elow. To see the pag                                 | sscode, click her                            | e.                                                        |                                                                 |                                                         |  |  |  |  |  |
|             | Please enter the enrollment na                                                                              |                                                                                                    |                                                      | K                                            | Click to s                                                | see passcode and ty                                             | vpe it exactly as shown.                                |  |  |  |  |  |
|             | prease enter the enrollment pa                                                                              | sscoue.                                                                                                    |                                                      |                                              | This is a                                                 | compatibility test                                              | or e-statement files.                                   |  |  |  |  |  |
|             | 5. Please read the disclosure below.                                                                        | 'ou must scroll to the bottom                                                                                                    | of the disclosure be                                 | efore agreeing to                            | the terms listed                                          |                                                                 |                                                         |  |  |  |  |  |
|             |                                                                                                    |                                                                                                    |                                                      |                                              |                                                           |                                                                 |                                                         |  |  |  |  |  |
|             |                                                                                                    |                                                                                                    |                                                      |                                              | Review the agreement to activate the "I agree" check box. |                                                                 |                                                         |  |  |  |  |  |
|             | 1.0 Electronic Delivery of Doc                                                                              | iments                                                                                                    | (You mus                                             | st scroll all the                            | e way to the bo                                           | ottom.)                                                         |                                                         |  |  |  |  |  |
|             | By accepting this "Electronic Docu                                                                          | By accepting this "Electronic Documents Agreement", you consent and agree that Skowhegan Savings may provide certain statements and notices to you in |                                                      |                                              |                                                           |                                                                 |                                                         |  |  |  |  |  |
|             | account(s).                                                                                                 | lace a check mark in                                                                                                    | rely of statements (                                 | estatements), i                              | louces (enouces)                                          | or tax documents for                                            | your skownegan savings                                  |  |  |  |  |  |
|             | I agree to the listed terms.                                                                                | he <b>I agree</b> box and                                                                                                    |                                                      |                                              |                                                           |                                                                 | Click here to see a sample                              |  |  |  |  |  |
|             | c                                                                                                    | lick Enroll Now.                                                                                                    | Enrol                                                | II Now 🔘                                     |                                                           |                                                                 |                                                         |  |  |  |  |  |
| (           | Click Documents and Settings to                                                                             | select the accounts and                                                                                                    | documents that                                       | you would li                                 | ke to receive e                                           | lectronically.                                                  |                                                         |  |  |  |  |  |
| ן<br>ו<br>( | By default, the "Enroll All Availab<br>nn-check this box and individuall<br>eDocuments are available for Ch | le Accounts and Docum<br>y check mark the accou<br>ecking, Savings, Club, C                                                                           | ient Types Show<br>nts and docume<br>CD, Mortgage Lo | n" box is che<br>nts you woul<br>ans, Commer | ecked. If you d<br>d like to enroll<br>cial Loans and     | o not wish to enro<br>, including tax do<br>l Overdraft Protect | ll all accounts, you may<br>cuments .<br>ion accounts.) |  |  |  |  |  |
|             |                                                                                                    | F                                                                                                    | 🗸 Enroll All Available                               | Accounts and D                               | ocument Types Sl                                          | nown                                                            |                                                         |  |  |  |  |  |
| (           | Click the Save Settings button to                                                                           | inalize enrollment.                                                                                                    | Enroll Accounts                                      |                                              |                                                           |                                                                 |                                                         |  |  |  |  |  |
| `           | she are settings button to                                                                                  | (                                                                                                    | eTegrity Check                                       | king                                         |                                                           |                                                                 |                                                         |  |  |  |  |  |
|             |                                                                                                    |                                                                                                    | Enroll Available                                     |                                              |                                                           |                                                                 |                                                         |  |  |  |  |  |

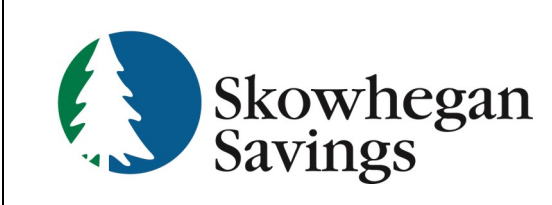

ive Settings

oll Available Document Types

eStatement

1099 INT Tax Form

## **VIEWING eDOCUMENTS**

#### Method 1

 When a statement or notice is generated, an email will be sent to you that contains a PDF attachment. (Adobe Acrobat Reader® version 6.0 or higher is required to open and view your statements and notices.)

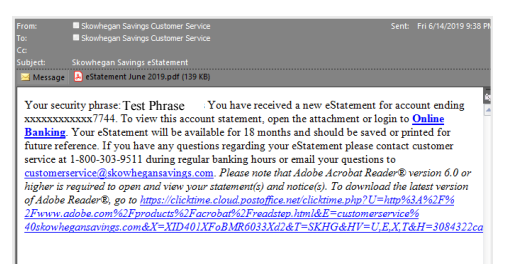

2. Click on the attachment and a login box will open, enter your Online Banking ID and Password. The document opens within Adobe Reader. You may save or print the document for your convenience.

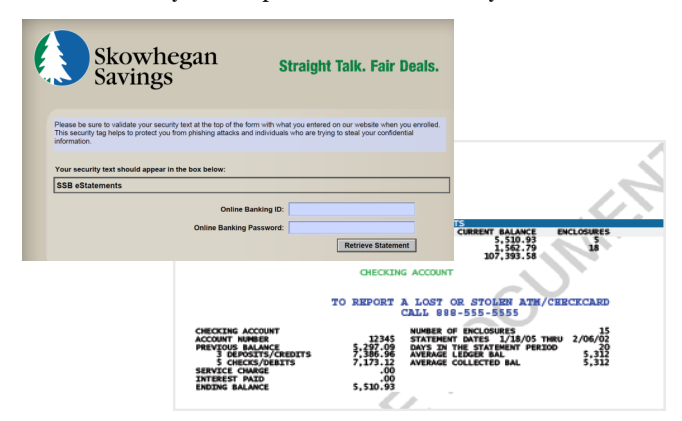

#### Method 2

- 1. Login to your Online Banking.
- 2. Click the eDocuments tab and then Statements and Notices.
- 3. Use the drop down menu to choose which account you would like to view the statement/notice for.
- 4. A list of available documents will appear. Click on "View" to open or save the document.
- 5. You may save, print or download any document for your records.

| Accounts                         | 👜<br>Bill Pay                           | eDocuments             | X<br>User Options | Mobile Banking |
|----------------------------------|-----------------------------------------|------------------------|-------------------|----------------|
| Statements and I                 | Votices                                 | Documents and Settings | Disclosures       | Email Settings |
| Statements and                   | Notices                                 |                        |                   |                |
| View Statemen                    | nt/Notices For:                         | eTegrity Checking      | v                 |                |
|                                  |                                         |                        |                   |                |
| Date                             | Description                             |                        |                   |                |
| Date<br>06/14/2019               | Description<br>eStatement               | June 2019              |                   |                |
| Date<br>06/14/2019<br>05/15/2019 | Description<br>eStatement<br>eStatement | June 2019<br>May 2019  |                   |                |

Note: Statements and notices are available online for 18 months from enrollment. We can reprint any previously issued statements, standard research fees apply.

### UNENROLLING ACCOUNTS AND DOCUMENTS

| 1. | Click Documents and Settings                                | <b>A</b> ccounts | 👜<br>Bill Pay   | eDocuments          | X<br>User Options                                      | Mobile Banking |  |
|----|-------------------------------------------------------------|------------------|-----------------|---------------------|--------------------------------------------------------|----------------|--|
|    |                                                             | Statements and N | otices Doc      | uments and Settings | Disclosures                                            | Email Settings |  |
| 2. | 2. Deselect accounts or document types desired to unenroll. |                  |                 |                     |                                                        |                |  |
|    | 2                                                           |                  |                 |                     | Enroll All Available Accounts and Document Types Shown |                |  |
|    |                                                             |                  |                 |                     | counts                                                 |                |  |
| 3. | Click Save Settings Save Settings                           | Refresh          | Cancel          | Enrol               | I Available Docu<br>Statement<br>199 INT Tax Form      | iment Types    |  |
| 4. | Your settings will be saved                                 |                  |                 |                     |                                                        |                |  |
|    |                                                             | Changes have be  | en successfully | saved.              |                                                        |                |  |
| 5. | An e-mail confirmation will be se                           | nt to your e     | -mail on f      | ile.                |                                                        |                |  |
|    |                                                             |                  |                 |                     |                                                        |                |  |
|    |                                                             |                  |                 |                     |                                                        |                |  |

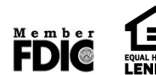